#### Search this Site

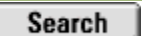

## Windows-Help.NET InfiniSource Rose City Software The Internet's Premier Resource Center

#### **Nero Ultra Edition** Nero 6 Nero 6 Suite by Ahead **Bigpockets for software** Site Menu Commandez le sur Fnac.com The ultimate CD/DVD Burning Special offer prices on all Nero Download Now at PC World Burn Livraison gratuite à partir de 25 € Suite in the Industry. On Sale and Pinnacle burning software vour own CDs! \$29.97 Main Software Ads by Gooooogle Windows XP Resources Home > Windows XP > Windows XP How to's TechFiles Windows-Help.NET

## Slipstreaming Windows XP Service Pack 2 and Create Bootable CD

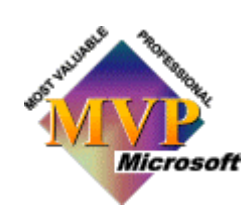

the installation so that with every new installation the Operating System and Service Pack are installed at the same time.

Slipstreaming is usually done on network shares on corporate systems. But with the advent of CD burners, it does actually make some sense for the home user or small business user to do the same.

Windows X UNLEASHED

Microsoft added the ability to Slipstream a Service Pack to Windows 2000 and Windows XP. It not only has the advantage that when you (re)install your OS, you don't have to apply the Service Pack later, also if you update any Windows component later, you'll be sure that you get the correct installation files if Windows needs any.

Slipstream Windows XP Service Pack 2

Download the (full) "Network Install" of the Service Pack (English version [266 MB]), and save it to a directory (folder) on your hard drive (in my case D:\XP-SP2). Other languages can be downloaded from the Microsoft Download Web site.

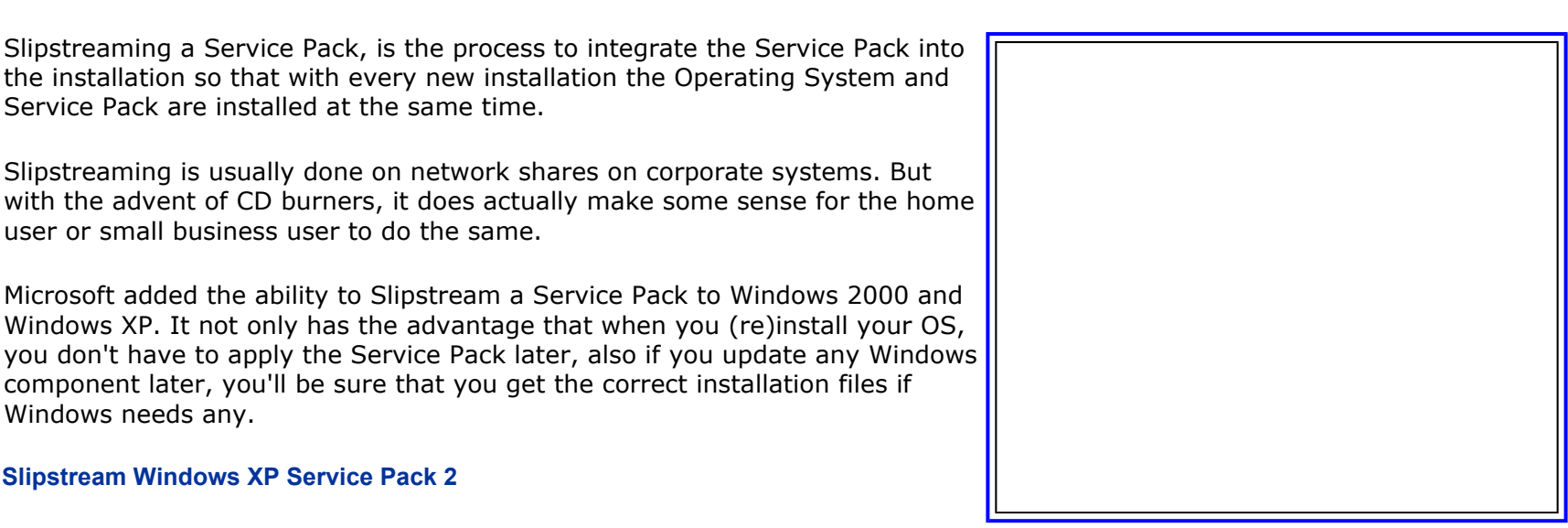

Note: certain features on this site require java or javascript enabled. Will javascript work with your browser? YES! Next copy your Windows XP CD to your hard drive. Just create a folder (I used **\XP-CD**), and copy all the contents of your Windows XP CD in that folder.

Next, open a **Command Prompt** (**Start > Run > cmd**), and go to the folder where you downloaded SP2 (**cd \***foldername*). Type the command: *servicepack filename* / integrate:*drive/path*. In my example the command is **WindowsXP-KB835935-SP2-ENU** / integrate:D:\XP-CD.

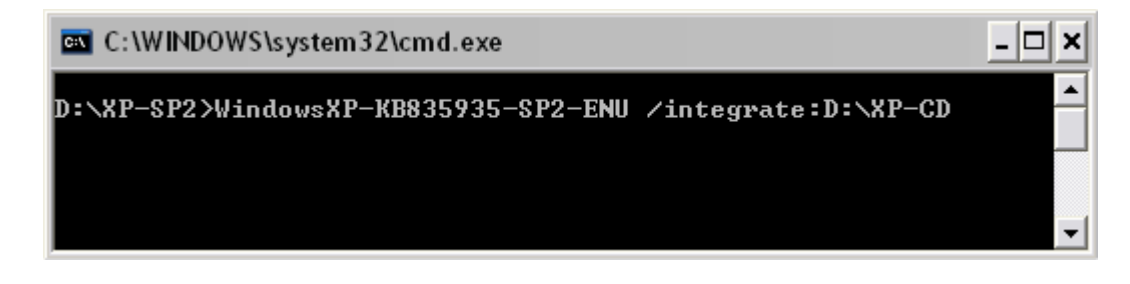

| If you get t                                | the error:                                                                                                    |
|---------------------------------------------|----------------------------------------------------------------------------------------------------|
|                                             | Service Pack 2 Setup                                                                                                    |
|                                             | This Service Pack cannot be integrated into a destination that also has integrated Software Updates.                                                                                       |
|                                             | Consult the Service Pack documentation for more details about supported integration scenarios.                                                                                             |
|                                             | ОК                                                                                                    |
| This is caus<br>installed wh<br>HP, or othe | sed by the fact that your Windows XP CD contains updates that will be automatically<br>hen you run setup. This type of CD's will usually be from larger OEM suppliers (like Dell,<br>ers). |
| You cannot                                  | t use this type of CD to create a slipstreamed SP2 install.                                                                                                    |

First, the files will be extracted, and next they will be integrated in your Windows XP files:

| Windows Service Pack 2 Setup Wizard                                                                          |
|----------------------------------------------------------------------------------------------------|
| Updating Your Windows Share                                                                                  |
| Please wait while setup integrates files from Windows Service Pack into<br>your Windows installation folder. |
| Integrating files                                                                                            |
| Details<br>Copying file NMWHITEB.CH_                                                                         |
|                                                                                                    |

When ready, you should get a confirmation. Windows XP Service Pack 2 has now been Slipstreamed into your original Windows XP files.

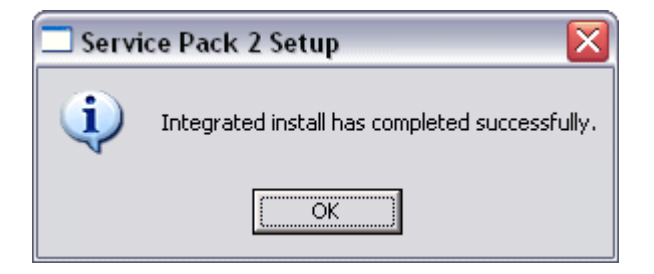

## Creating a Bootable CD

For this part I used **IsoBuster** and **Nero Burning ROM 6** (make sure you have the latest version, but at least 5.5.9.0).

After you install IsoBuster, you can choose to use only the product's free functionality for what we want to do, IsoBuster will look like the image below (you need to have your original Windows XP CD in the CD-ROM drive).

Start to extract the boot loader from the original Windows XP CD. Using IsoBuster, select the "folder" **Bootable CD**, and right-click **Microsoft Corporation.img**. From the menu choose **Extract Microsoft Corporation.img**, and extract it to the folder on your hard drive where you have your Windows XP files (**D:\XP-CD** in my case).

| 🔯 IsoBuster 1.6                                                                         |                           |                                                           |                                                                                                    |                                                    |                                   |   |
|-----------------------------------------------------------------------------------------|---------------------------|-----------------------------------------------------------|----------------------------------------------------------------------------------------------------|----------------------------------------------------|-----------------------------------|---|
| File Options Help                                                                       |                           |                                                           |                                                                                                    |                                                    |                                   |   |
| G: [0,0] PLEXTOR CD-R PX-W401                                                           | 2A 1.02                   | <b>~</b>                                                  | 🕑 <u>R</u> efresh                                                                                                    | b 🔁                                                | 0                                 | ۲ |
| CD<br>Session 1<br>Track 01<br>WXP0EM_EN<br>Bootable CD<br>G:\Microsoft Corporation.img | Name<br>BootCa<br>Microsc | Run<br>Extra<br>Extra<br>Extra<br>Extra<br>Secto<br>Prope | act Microsoft Co<br>ct and Run<br>ct Raw but convert<br>ct But FILTER only I<br>ct RAW Data (2352<br>r View<br>rties | rporation<br>to User Da<br>M2F2 Mpeg<br>bytes/bloc | <b>.img</b><br>ta<br>frames<br>k) |   |

Next, start Nero Burning ROM, and choose CD-ROM (Boot) in the New Compilation window. On the Boot tab, select **Image file** under Source of boot image data, and browse to the location of the Microsoft Corporation.img file. Also enable **Expert Settings**, choosing No Emulation, and changing the Number of loaded sectors to 4 (otherwise it won't boot!)

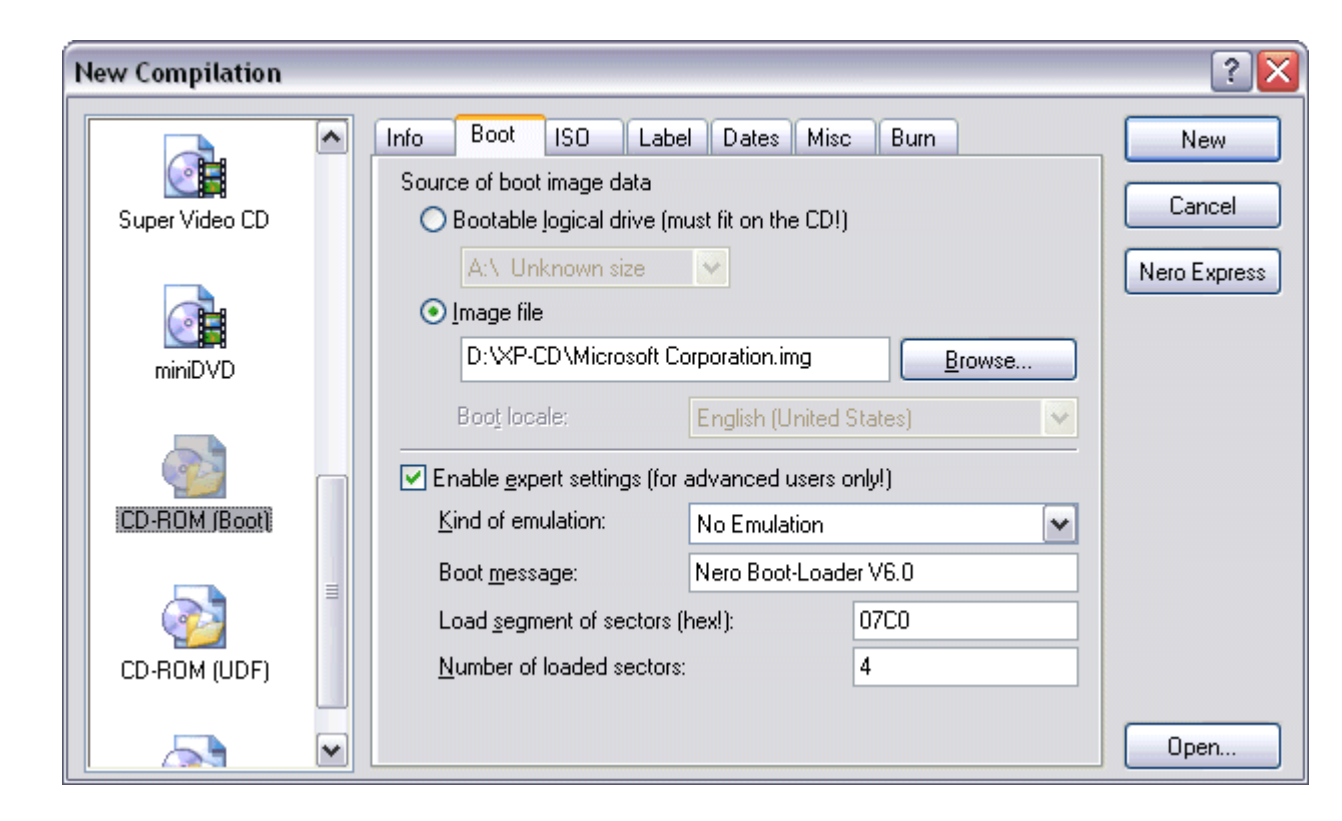

The **ISO** tab should be configured correctly as shown below:

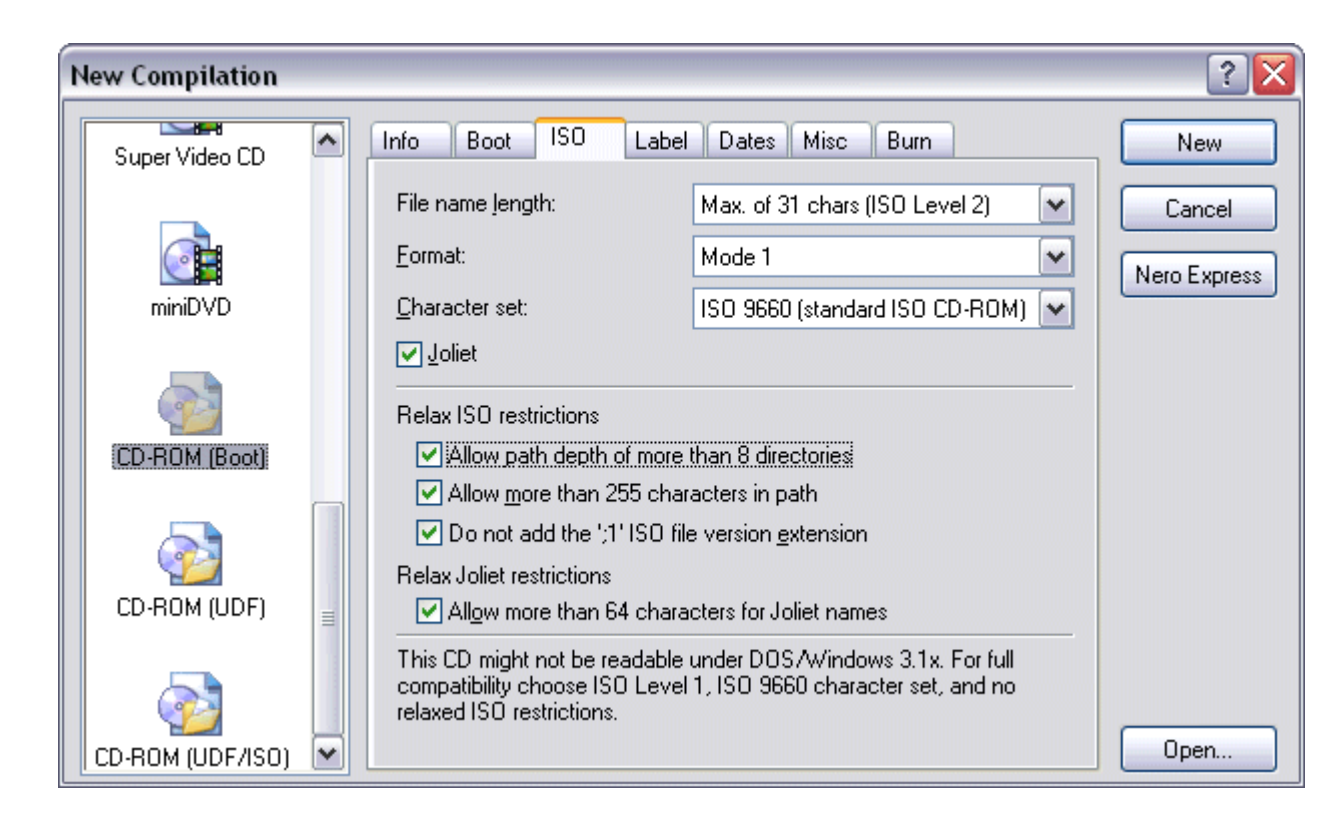

If you have an older version of Nero you won't have the option *Do Not Add ";1" ISO file version extention* under *Relax ISO Restrictions*. You won't be able to boot your new CD, so update Nero!

You can configure the **Label** tab to your liking, I would however recommend that you keep the **Volume Label** the same as on your original Windows XP CD. Here are some (English) Labels:

- Windows XP Professional: WXPCCP\_EN
- Windows XP Home: WXHCCP\_EN
- Windows XP Professional OEM: WXPOEM\_EN
- Windows XP Home OEM: WXHOEM\_EN

| New Compilation  |   |                   |                         |                     | ? 🗙          |
|------------------|---|-------------------|-------------------------|---------------------|--------------|
| Super Video CD   | ^ | Info Boot ISO     | Label Dates Misc        | Burn                | New          |
|                  |   | Volume label      |                         |                     | Cancel       |
|                  |   | <u>I</u> SO 9660: | WXPOEM_EN               |                     |              |
| miniDVD          |   |                   | Add Dat <u>e</u>        | Add <u>C</u> ounter | Nero Express |
|                  |   | <u>J</u> oliet:   | WXPOEM_EN               |                     |              |
| 22               |   |                   | Add Date                | Add Counter         |              |
| CD-ROM (Boot)    |   | 🗹 Also use the l  | SO 9660 text for Joliet |                     |              |
|                  |   |                   |                         |                     |              |
| CD-ROM (UDF)     | = |                   |                         |                     |              |
|                  |   |                   |                         | <u>M</u> ore fields |              |
| CD-ROM (UDF/ISO) | ~ |                   |                         |                     | Open         |

Next press **New**, and from the **File Browser** window, select the files and folders from your slipstreamed location (in my case **D:\XP-CD**). Now drag & drop the selected files in the ISO1 window.

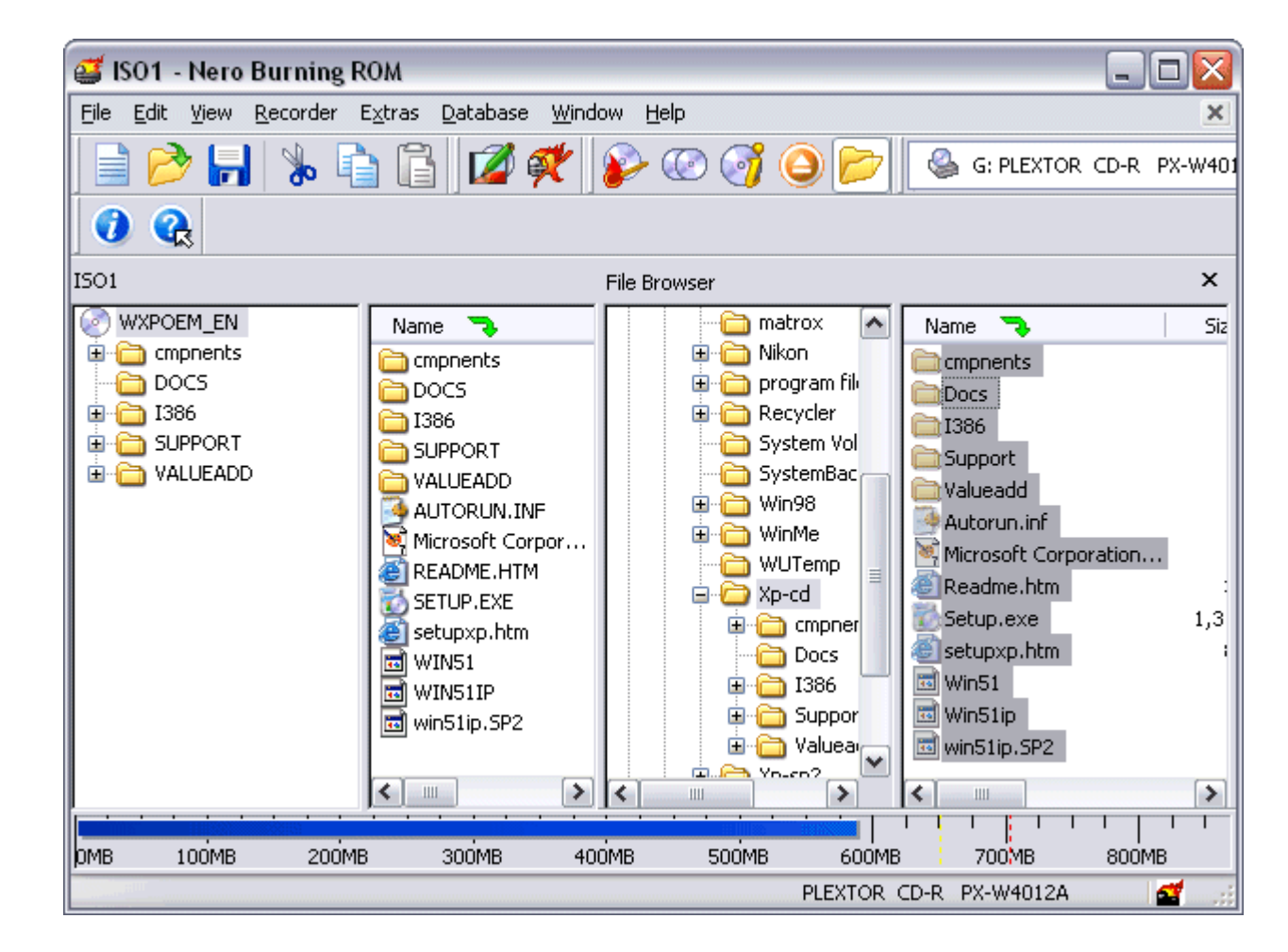

Next, burn your new CD.

| Burn Compilation |                                                                                                    |                                                                                |   | ? 🗙                                                 |
|------------------|----------------------------------------------------------------------------------------------------|--------------------------------------------------------------------------------|---|-----------------------------------------------------|
| CD-ROM (Boot)    | Info       Boot       ISO       Lab         Action       □       □       □       □       □       □       □       □       □       □       □       □       □       □       □       □       □       □       □       □       □       □       □       □       □       □       □       □       □       □       □       □       □       □       □       □       □       □       □       □       □       □       □       □       □       □       □       □       □       □       □       □       □       □       □       □       □       □       □       □       □       □       □       □       □       □       □       □       □       □       □       □       □       □       □       □       □       □       □       □       □       □       □       □       □       □       □       □       □       □       □       □       □       □       □       □       □       □       □       □       □       □       □       □       □       □       □       □       □       □       □       □ | er writing possible!)  40x (6,000 KB/s)  Track-at-once  1  BURN-Proof  burning | > | <u>B</u> urn<br>Cancel<br>Nero Express<br>Disc Info |

You now have a Bootable, Slipstreamed Windows XP Service Pack 2 CD!

Give your comments on this article.

**E-mail This Page** 

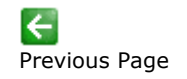

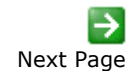

Last Updated: August 27, 2004

# =Sponsored Link=

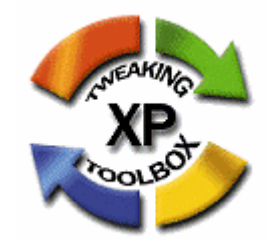

### "Throw all other tweaking programs away!

**Tweaking Toolbox XP** is the definite tweaking program. There are so many tweaks you can make its like having a registry bible explained in child's language. The administrator options are incredible. There is also total support from the online help. Just get all the other tweaking programs and throw them away. This is clearly programmed in C as the file is so small for all the functions it incorporates. Windows-Help.NET knows what they are doing. The best tweaker around for miles and miles. I highly recommend it."

-- Dave, USA

| Windows XP How To's    |                                          | Go! |
|------------------------|------------------------------------------|-----|
| MORE RE                | IOURCES!!                                |     |
| Where do you want to g | o next? Go!                              |     |
| ©2004 Windows-He<br>We | lp.NET. All rights reserved.<br>ebmaster |     |

. .